## Effet pointillé. crée par <u>Jacob</u> pour la <u>FalkenZone</u>

## Comment qu'on fait des pointillés partout ? Dis?

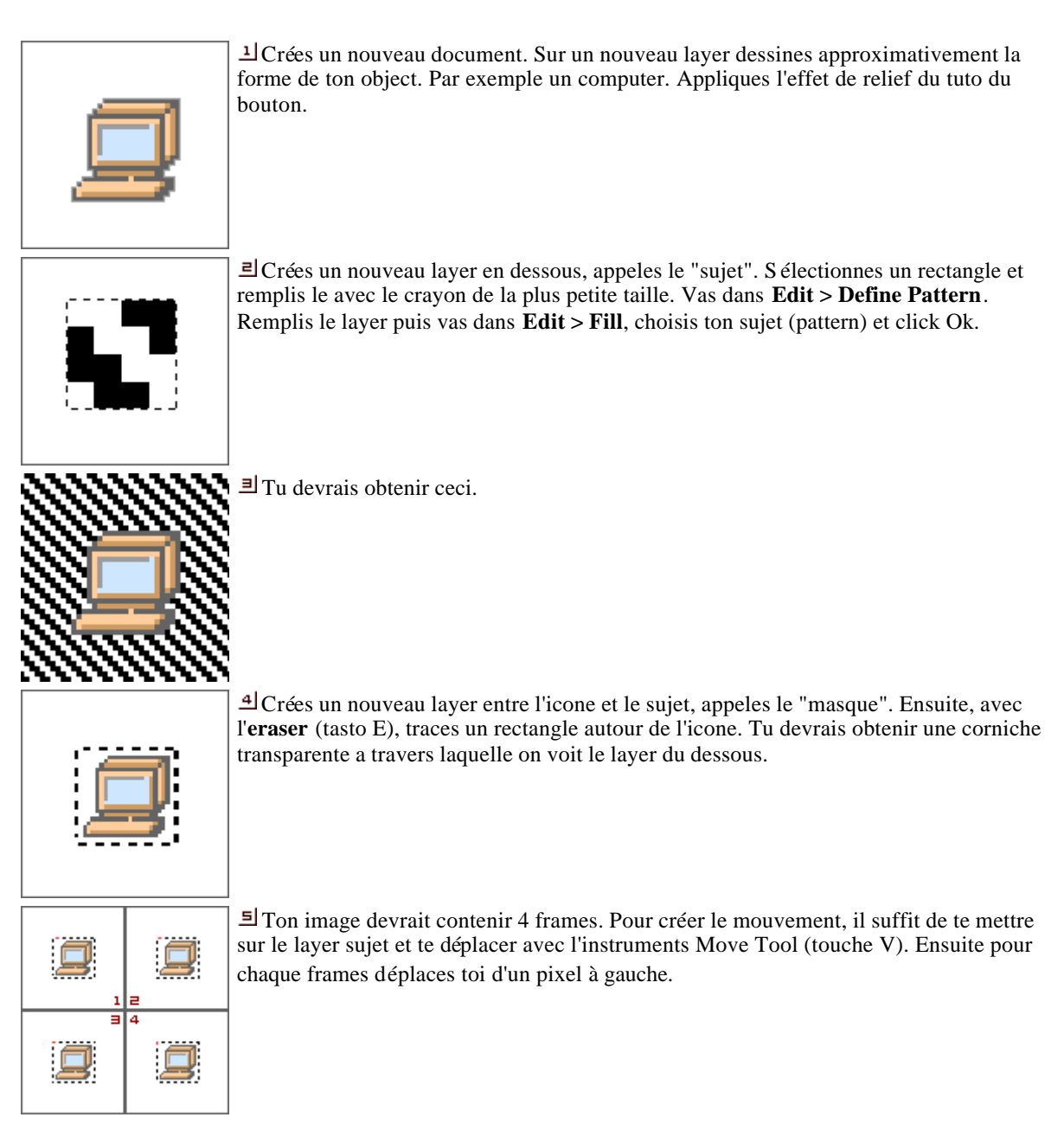

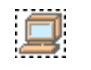

E Finito, il suffit d'insérer la frame dans ton programme pour gifs animés.

Un ptit exemple fait en quelques minutes.

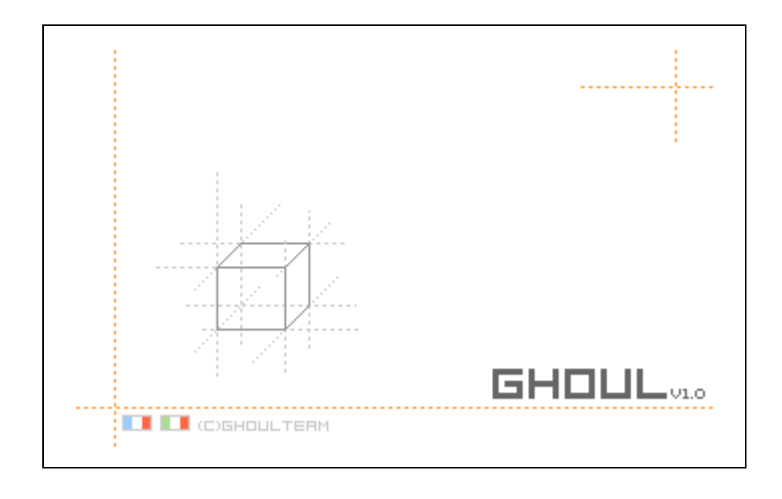

Vous pouvez t élécharger ce tutorial pour une consultation offline en cliquant ici : <u>effect\_icone.zip</u>

crée par Jacob pour la FalkenZone